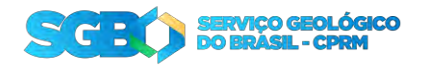

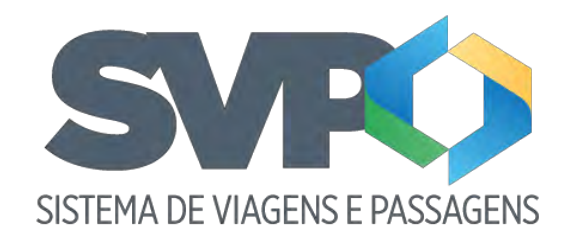

Tutorial

SEVIPA

1. Apresentação

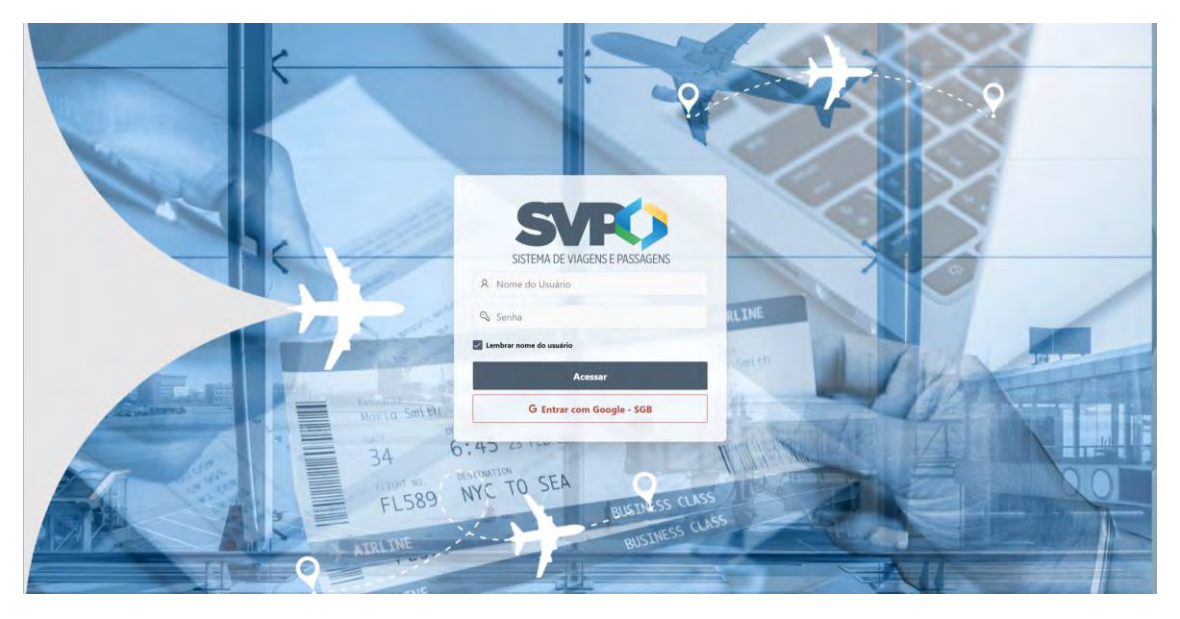

Bem-Vindo ao tutorial do sistema de viagens e passagem SVP.

Para entrar no sistema o colaborador da SEVIPA pode entrar com seu login e senha, entregue no cadastro do sistema, ou entrar com as credenciais do Google, clicando no botão vermelho "Entrar com Google – SGB" e autorizando o login. Em seguida será encaminhado para a "Home" do sistema.

OBS.: Todo colaborador da SEVIPA que for administrar o SVP, precisa ter seu email cadastrado no sistema para ter o perfil "SEVIPA" atribuído, caso entre no sistema sem esse perfil, o sistema irá liberar somente as telas do "solicitante".

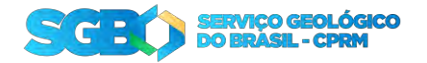

## 2. Fases da solicitação

O Processo de uma solicitação segue as seguintes fases:

- Enviada: Quando a solicitação é criada;
- Aprovada pelo chefe: Quando a chefia aprova a sua solicitação;
- Aprovada pelo chefe (ESPECIAL): Quando a solicitação é feita para uma viagem em menos de 7 dias (Urgente). Após a aprovação, é encaminhada para a diretoria;
- Aprovada pelo diretor: Aprovação da solicitação Urgente após aprovada pela chefia;
- Reservada: Quando a SEVIPA faz as reservas da sua solicitação;
- Despesas adiantadas: É feita o adiantamento das despesas pela DECOF;
- Contas prestadas: Após a viagem deve ser feito a prestação de contas na sua solicitação;
- Pendente de recolhimento de GRU: Quando houver restituição, será emitida uma GRU que ficará disponível na parte de Download na tela de solicitação. Após o pagamento da GRU, deve notificar o DECOF que a GRU foi paga para que seja concluído o processo;
- GRU pago: Ao clicar no botão "Avisar pagamento GRU". O status da solicitação é alterada e o DECOF poderá concluir o processo;
- Concluído: Em caso de reembolso ou a GRU foi paga, DECOF altera o status da solicitação para finalizar o processo;
- Devolvida: Quando houver algum erro detectado na solicitação, ela poderá ser devolvida para ser criado uma nova solicitação;

|                        |                                |                  |                     | 🖓 instala Aplicatina 🖓 🛞 🗸 🙏 brumaganine = |  |  |  |  |  |
|------------------------|--------------------------------|------------------|---------------------|--------------------------------------------|--|--|--|--|--|
| cia<br>agem            |                                |                  |                     |                                            |  |  |  |  |  |
| VIPA                   |                                | 24               |                     |                                            |  |  |  |  |  |
| ) Prestação de Contas. | SISTEMA DE VIÁGENS E PASSAGENS |                  |                     |                                            |  |  |  |  |  |
|                        | P                              | €                | E.                  | 4                                          |  |  |  |  |  |
|                        | Solicitações                   | Nova solicitação | Prestação de contas | Reservar passagens                         |  |  |  |  |  |
|                        |                                | B                |                     |                                            |  |  |  |  |  |
|                        | Visualizar Prestação de contas | RAC              |                     |                                            |  |  |  |  |  |

# 3. Home

A SEVIPA terá acesso as seguintes telas:

- Solicitações: Onde é listado todas as solicitações para o usuário logado;
- Novas Solicitações: Onde pode ser feito a nova solicitação de viagem;
- Prestação de contas: Área do sistema onde é feita a prestação de conta da sua solicitação;

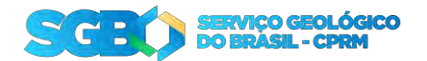

- Reservar passagens: Listagem de todas as solicitações aprovadas pela chefia e diretoria, que já se encontram liberadas para comprar as passagens;
- Visualizar prestação de contas: Visualização rápida da solicitação;
- RAC: Acesso ao documento RAC das viagens;

#### 4. Reservar passagens

Para que a solicitação apareça na listagem da SEVIPA ela precisa passar pela aprovação da Chefia e da Diretoria (quando for urgente).

Ao aparecer nessa listagem, a solicitação já se encontra liberada para seguir com o processo.

| ÷ 3080                 |             |              |                       |                                |                     |             |                    |                                                     | 🖓 instalar Aplicativo 🖓 🛞 🗸    | A bransparke = |
|------------------------|-------------|--------------|-----------------------|--------------------------------|---------------------|-------------|--------------------|-----------------------------------------------------|--------------------------------|----------------|
| බ inicia<br>සුව Vusgem | Reser       | rvar Pa      | assagens              |                                |                     |             |                    |                                                     |                                |                |
| 🕞 SEVIPA -             | Qu.         |              |                       | 4¢8=                           |                     |             |                    |                                                     |                                |                |
| 12 Reservar Passagons  | Same        | Soliditaradi | Unitade Orestmentaria | Soliciante                     | Data da Soficitação | Data Vibran | Figuidade          | institution                                         | Criado Pre                     | Sutoman        |
| Prestação de Contas    | ø           | 2364         | CEOFT                 | BRUNO ROBERTO FLORES DA CUNHA  | 04/02/2025 18/02    | 03/03/2025  | Viegem a Trabalho  | Teste                                               | BRUND ROBERTO FLORES DA CUNHA  | Reservada      |
| The RAC                | ur.         | 2363         | CEDET                 | BRUNO ROBERTO FLORES DA CUNHÁ  | 04/02/2025 18/00    | 03/03/2025  | Viagem a Trabalho  | Teste                                               | BRUNO ROBERTO FLORES DA CUNHA  | Revenueda      |
|                        | 15          | 2362         | CEDF1                 | BRUNO ROBERTO FLORES DA CUNHÁ  | 04/02/2025 17:49    | 03/09/2025  | Viagem a Trabalho  | Teste                                               | BRUNG ROBERTO FLORES DA CUNHA  | Sem reserva    |
|                        | 81          | 2361         | CEOF1                 | BRUND ROBERTO FLORES DA CUNHÁ  | 04/02/2025 17:37    | 03/03/2025  | Viagem a Trabalho  | facto                                               | BRUNG ROBERTO FLORES DA CUNHA  | Resimueda      |
|                        | et          | . 2001       | CEOF4                 | BRUNO ROBERTO FLORES DA CUNHÁ  | 14/01/2025 19:03    | 27/01/2025  | Viagem a Trabalho  | teste                                               | BRUNO ROBERTO FLORES DA CUNHA  | Reservada      |
|                        | - UP        | 1925         | CEOF3                 | BRUNO ROBERTO FLORES DA CUNHA  | 10/01/2025 14:34    | 03/02/2025  | Viagem a Trabalhor | Teste Adiantamento de Despesas () mais de um trecho | BRUNO ROBERTO FLORES DA CUNHA  | Reservada      |
|                        | -23         | 1930         | CEDET                 | BRUNO ROBERTO FLORES DA CUNHA  | 10/01/2025 14:20    | 03/02/2025  | Viagem a Trabalho  | Teste Adiantamento Automatico 7 ADM Centavos        | BRUNO ROBERTO FLORES DA CUIVHA | Reservada      |
|                        | 2           | 1925         | CEOFS                 | BRUNO ROBERTO FLORES DA CUNHA. | 10/01/2025 14:10    | 03/02/2025  | Viagem a Trabalho  | Teste Adiantamento automatico 8 campo               | BRUNO ROBERTO FLORES DA CUINHA | Reservada      |
|                        | 관           | 1924         | CEOF1                 | BRUNO ROBERTO FLORES DA CUNHA  | 10/01/2025 13:48    | 03/02/2025  | Viagem a Trabalho  | Teste com adjantamento de despesas automático 4     | BRUNO ROBERTO FLORES DA CUNHA  | Reservada      |
|                        | 81          | 1881         | CEOF2                 | MAURICIÓ LOUREIRO RAMOS        | 13/12/2024 17:52    | 27/01/2025  | Viagem a Trabalho  |                                                     | MAURICIO LOUREIRO RAMOS        | Reservada      |
|                        | - 6         | 1861         | CEOF3                 | EDJANE MARQUES FERREIRA        | 29/11/2024 1844     | 30/11/2024  | Viagem a Trabalho  | teste 3                                             | EDJANE MARQUES FERREIRA        | Reservada      |
|                        | 8           | 1001         | CEOF7                 | RAFAEL NEVES DA SILVEIRA       | 15/01/2025 19:39    | 24/10/2024  | Viagam a Trabalho  | Preciso viajar.                                     | RAFAEL NEVES DA SILVEIRA       | Revenueda      |
|                        |             |              |                       |                                |                     |             |                    |                                                     |                                | 1-12           |
|                        |             |              |                       |                                |                     |             |                    |                                                     |                                |                |
|                        |             |              |                       |                                |                     |             |                    |                                                     |                                |                |
|                        | Release 1:0 |              |                       |                                |                     |             |                    |                                                     |                                |                |

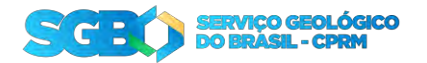

#### 4.1 – Filtrar pela Unidade Orçamentária

Um dos recursos disponíveis pelo Oracle Apex em seus componentes de relatório é a possibilidade de filtrar por qualquer coluna. Caso você necessite filtrar as solicitações para que apareça apenas as solicitações da sua Unidade Orçamentária. Clique em "Ações", "Filtrar". Vai aparecer uma janela e na aba "Coluna" vá até o campo "Coluna" escolha "Unidade Orçamentária", Operador "=" e ao clicar na "seta" em "Expressão" ele irá exibir os valores disponíveis para filtrar, escolha a Unidade Orçamentária desejada e clique em "Aplicar"

| ⇒ <b>9980</b>          |             |             |                      |                     |           |                     |             |                     |                                                      | 🕼 instalae Aylik atios 💭 🍥 🗸   | R brunsskonille v |
|------------------------|-------------|-------------|----------------------|---------------------|-----------|---------------------|-------------|---------------------|------------------------------------------------------|--------------------------------|-------------------|
| (값 inicio<br>타) Viagem | Rese        | rvar P      | assagens             |                     |           |                     |             |                     |                                                      |                                |                   |
|                        | Q-          |             | - 14-                | · Appart            |           |                     |             |                     |                                                      |                                |                   |
| 19 Reserver Passagens  | Reservar    | Soliditatan | Unidade Orcamentaria | III Colunas         |           | Data da Solicitação | Data Viagem | Flualidade          | Autillicativa                                        | Criatio Por                    | Siluacan          |
| Prestação de Contas    | a           | 2364        | CEOFT                | V Filmer            | A CUNHA   | 04/02/2025 18:02    | 03/03/2025  | Viagen a Trabalho   | Teste                                                | BRUND ROBERTO FLORES DA CUNHA  | Reservada         |
| D RAC                  | et.         | 2363        | CEDET                | E Dedtes            | * a cunhá | 04/02/2025 18/00    | 03/03/2025  | Viagem a Traballes  | Tester                                               | BRUND ROBERTO FLORES DA CUNHA  | Reservada         |
| III WE                 | 8           | 2362        | CEDF1                | @ Formiato          | 1 & CUNHÁ | 04/02/2025 17:49    | 03/03/2025  | Viagem a Trabalho   | Teste                                                | BRUNO ROBERTO FLORES DA CUNHA  | Sem reserva       |
|                        | a.          | 2361        | CEOF1                | da Gelfico          | à CUNHA   | 04/02/2025 17:37    | 03/03/2025  | Viagem a Trabalho   | Teste                                                | BRUNO ROBERTO FLORES DA CUNHA  | Reservada         |
|                        | - 15        | 2001        | CEOF4                | (9) Agrupar por     | à CUNHA   | 14/01/2025 19/03    | 27/03/2025  | Viagem a Trabalho   | testo                                                | BRUNO ROBERTO FLORES DA CUIVHA | Reservada         |
|                        | er.         | 1935        | CEOFS                | 🗇 Tabela Dinamica   | à CUNHA   | 10/01/2025 14:34    | 03/02/2025  | Viagem a Trabalho   | Teste Adiantamento de Despesas I I mais de um tretho | BRUNO ROBERTO FLORES DA CUNHA  | Retervada         |
|                        | et i        | 1930        | CEOFI                | T Relation          | A CUNHA   | 10/01/2025 14:20    | 03/02/2025  | Viagem a Trabalho   | Teste Adiantamento Automatico 7 ADM Centavos         | BRUNO ROBERTO FLORES DA CUNHA  | Reserveda         |
|                        | 10          | 1925        | CEOF3                | M HEALDING          | A CUNHA   | 10/01/2025 14:10    | 03/02/2025  | Viagem a Trabalhio. | Teste Adiantamento automatico 6 campo                | BRUNO ROBERTO FLORES DA CUNHA  | Reservada         |
|                        | e           | 1924        | CEDF1                | 4, Fater Download   | A CUNHA   | 10/01/2025 13:48    | 03/02/2025  | Viagem a Trabalho.  | Teste com adiantamento de tièspesas automático 4     | BRUNO ROBERTO FLORES DA CUNHA  | Reservada         |
|                        | e.          | 1881        | CEOF2                | 🖻 inscrição         | 6         | 13/12/2024 17:52    | 27/01/2025  | Viagem a Trabalho   | *                                                    | MAURICIO LOUREIRO RAMOS        | Reservada         |
|                        | et          | 1861        | CEOF3                | ③ Ajuda             | × .       | 29/11/2024 18:44    | 30/11/2024  | Viagem a Trabalho   | teste 3                                              | EDJANE MARQUES FERREIRA        | Reservada         |
|                        | 1           | 1661        | CEOF2                | RAFAEL NEVES DA SIL | VEIRA     | 15/01/2025 19:39    | 24/10/2024  | Viagem a Trabalho   | Preciso viajar                                       | RAFAEL NEVES DA SILVEIRA       | Reservada         |
|                        |             |             |                      |                     |           |                     |             |                     |                                                      |                                | 1.0               |
|                        |             |             |                      |                     |           |                     |             |                     |                                                      |                                |                   |
|                        |             |             |                      |                     |           |                     |             |                     |                                                      |                                |                   |
|                        |             |             |                      |                     |           |                     |             |                     |                                                      |                                |                   |
|                        |             |             |                      |                     |           |                     |             |                     |                                                      |                                |                   |
|                        |             |             |                      |                     |           |                     |             |                     |                                                      |                                |                   |
|                        |             |             |                      |                     |           |                     |             |                     |                                                      |                                |                   |
|                        | Release 1.0 |             |                      |                     |           |                     |             |                     |                                                      |                                |                   |

| - SOEO                                                                     |                         |              |                |                 |                                          |                                                          |                                        |                                                                            |                                                                                                    |                                                                                                  |                                       |
|----------------------------------------------------------------------------|-------------------------|--------------|----------------|-----------------|------------------------------------------|----------------------------------------------------------|----------------------------------------|----------------------------------------------------------------------------|----------------------------------------------------------------------------------------------------|--------------------------------------------------------------------------------------------------|---------------------------------------|
| (n) Inicio<br>E∯> Viagem                                                   | Reserva                 | r Pa         | assagens       |                 |                                          |                                                          |                                        |                                                                            |                                                                                                    |                                                                                                  |                                       |
| SEVIPA                                                                     | Qo                      |              |                | Actives         |                                          |                                                          |                                        |                                                                            |                                                                                                    |                                                                                                  |                                       |
| <ul> <li>Prostaçãos</li> <li>Prostação de Condus.</li> <li>RAC.</li> </ul> | Filtrar                 |              |                | _               | ×                                        |                                                          | its Visigem<br>1/03/2025               | Finalidade Postificana<br>Viagem a Trabalho Teste                          | Orisein Por<br>BRUNO ROBERTO FLORES DA CUNINA                                                                                              | Silfuaren<br>Reserveda                                                                           |                                       |
|                                                                            | Coluna<br>Unidade Orcan | entana       | Dperador<br>+  | ispressilo<br>- |                                          | nha<br>L                                                 | 1/03/2025<br>1/03/2025<br>1/03/2025    | Viagema Tabaliho Teste<br>Viagema Tabaliho Roste<br>Viasema Tabaliho Roste | leste<br>Rocte<br>Taste                                                                                                    | BRUNO ROBERTO FLORES DA CUNHA<br>BRUNO ROBERTO FLORES DA CUNHA<br>BRUNO ROBERTO FLORES DA CUNHA  | Reservada<br>Sam reserva<br>Reservada |
|                                                                            | -                       | -            | -              | -               | CEOF1<br>CEOF2<br>CEOF3                  | Cesotar Aplice                                           | 1/01/2025                              | Viagem a Trabalho<br>Viagem a Trabalho                                     | teste<br>Rate Adiantamento de Despetas 11 mais de um trecho                                                                                | BRUNO ROBERTO FLORES DA CUNHA<br>BRUNO ROBERTO FLORES DA CUNHA                                   | Reservada<br>Reservada                |
|                                                                            | el<br>el                | 1925<br>1924 | CEOF5<br>CEOF1 | BRUNC           | CECH4                                    | 10/01/2025 14/20<br>10/01/2025 14/10<br>10/01/2025 13:48 | 03/02/2025<br>03/02/2025<br>03/02/2025 | Viegem a Trabelho<br>Viegem a Trabelho<br>Viegem a Trabelho                | Teste Adiantamiento Automatico 7 ADM Centarios<br>Teste Adiantamento automatico 6 campo<br>Teste com adiantamento de degresas automático 4 | BRUNO ROBERTO FLORES DA CUNHA<br>BRUNO ROBERTO FLORES DA CUNHA<br>BRUNO ROBERTO FLORES DA CUNHA. | Reserveda<br>Reserveda<br>Reserveda   |
|                                                                            | व<br>सं                 | 1881<br>1867 | CEOF2<br>CEOF3 | MALIRI          | CIO LOUREIRO RAMOS<br>E MARQUES FERREIRA | 13/12/2024 1752<br>29/11/2024 1644                       | 27/01/2025<br>30/17/2024               | Viagern a Trabalho<br>Viagern a Trabalho                                   | a<br>teste 3                                                                                                    | MAURICIO LOUREIRO RAAKOS<br>EDJANE MARCIJES FERREIRA                                             | Reservada<br>Reservada                |
|                                                                            | a.                      | 1661         | CEOFS          | RAFAEL          | NEVES DA SILVEIRA                        | 15/01/2025 1939                                          | 24/10/2024                             | Viagem e Trabolho                                                          | Preciso vajar                                                                                                    | RAFAEL NEVES DA SILVEIFIA                                                                        | Reservada                             |
|                                                                            |                         |              |                |                 |                                          |                                                          |                                        |                                                                            |                                                                                                    |                                                                                                  |                                       |
|                                                                            | Refease 10              |              |                |                 |                                          |                                                          |                                        |                                                                            |                                                                                                    |                                                                                                  |                                       |

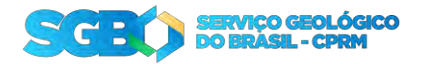

| = <u>\$080</u>            | -           |                |                      |                          |                     |             |                   |                 | 🗘 imtalar Apikatow 🖓 🛞   | <ul> <li>A brunocunha </li> </ul> |
|---------------------------|-------------|----------------|----------------------|--------------------------|---------------------|-------------|-------------------|-----------------|--------------------------|-----------------------------------|
| බා linksia<br>සුවා Vuagem | Reserv      | ar Passa       | agens                |                          |                     |             |                   |                 |                          |                                   |
| D SEVIPA                  | - qo        |                | Ir Ações 🕫           |                          |                     |             |                   |                 |                          |                                   |
| 12 Reservar Passagens     | • •         | Vinidadé Orcam | rentaria » "CEOF2"   | 8                        |                     |             |                   |                 |                          |                                   |
| D Prestação do Contas     | Riserver    | Solicitacan    | Unidade Occamentaria | Solicitante              | Data da Solicitação | Data Viegem | Finialidade       | Jostification   | Criado Por               | Situacoro                         |
| E RAC                     | <u>e</u>    | 1581           | CEOF2                | MAURICIO LOUREIRO RAMOS  | 13/12/2024 17:52    | 27/01/2025  | Visgem a Trabalho |                 | MAURICIO LOUREIRO RAMOS  | Reservada                         |
|                           | e.          | 1661           | CEOF2                | RAFAEL NEVES DA SILVEIRA | 15/01/2025 19/39    | 24/10/2024  | Viagem a Trabalho | Preciso viajar. | RAFAEL NEVES DA SILVEIRA | Reservada                         |
|                           |             |                |                      |                          |                     |             |                   |                 |                          |                                   |
|                           | Release 1.0 |                |                      |                          |                     |             |                   |                 |                          |                                   |

Para remover o filtro, clique no "x" ou desmarque a caixa do filtro que foi criado acima da tabela.

- 5. Reservando a passagem
  - 5.1 Atualizando a Unidade Orçamentária

Caso a solicitação não pertença a Unidade Orçamentária designada, você pode alterar para a Unidade correta.

Para isso, você precisa escolher a solicitação e na tela de detalhe, selecione a Unidade Orçamentária correta e clique em "Atualizar Unidade Orçamentária".

| ÷ \$080                 |                                            |                | 🖓 Instalar Apicativo: 💭 🛞 👻 🙊 Brunnicumha 🖤 |
|-------------------------|--------------------------------------------|----------------|---------------------------------------------|
| බ Inicio<br>සුව Viagemi | Reservar Passagem                          |                |                                             |
| D SEVIPA                | Solicitação                                |                |                                             |
| Prestação de Contas     | 14                                         |                |                                             |
| RAC                     | Hummer, Ko                                 |                |                                             |
|                         | Nee Man<br>Heronada pesicizite'le          |                |                                             |
|                         | Unidade Orçamentária                       |                |                                             |
|                         | Undiac Organetária<br>CEOFI                |                |                                             |
|                         |                                            |                | 🔿 Atualizer Unidade Orçamentâria            |
|                         | Solicitante                                |                |                                             |
|                         | MARRIE - CONTES                            |                |                                             |
|                         | Home<br>BROKE RELEATER LUCES GROUTERA      |                |                                             |
|                         | Telefone<br>7.09935.72                     | Leasedo<br>EPU |                                             |
|                         | Departments $(\mathcal{R}) \in \mathbb{C}$ | Diretoria      |                                             |

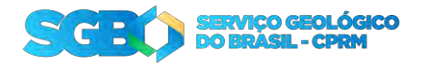

### 5.2 – Cadastrando a reserva no SVP

Após a compra da reserva, a mesma deve ser cadastrada no sistema. Com isso, no SVP o cadastro da reserva é feito por trecho.

| = SGEO              |                                                                                                    |                  | Reservar Trecho                     |                              | $\times$            |
|---------------------|----------------------------------------------------------------------------------------------------|------------------|-------------------------------------|------------------------------|---------------------|
| 😭 Inicio            | Reservar Passagem                                                                                                    |                  | Dere<br>Administrativo              | Transporte<br>Aéreo          |                     |
| t)> Viagem          | 01.84                                                                                                    |                  |                                     |                              |                     |
|                     | Valor Hospedagem                                                                                                    | Valor Transporte | Desconforto                         |                              |                     |
| Prestação de Contas |                                                                                                    | #52.mg 00        | Hotel<br>Naci                       |                              |                     |
|                     | Lafficava<br>Testr                                                                                                    |                  |                                     |                              |                     |
| RAC                 |                                                                                                    |                  | Data de Check-in                    | Data de Check-out            |                     |
|                     |                                                                                                    |                  | Begagem<br>Mási                     |                              |                     |
|                     | Projeto                                                                                                    |                  | Quantisade de Segagem Extra<br>O    | Peso das Bagagem Extra<br>Tj |                     |
|                     | Press.<br>1979 March - Les constantes d'Augustings et la Merce Valder et a Valder et d'August d'August d'August d'Aug                |                  | Upload de reserva                   |                              |                     |
|                     | PMIES / Orea de Mangler<br>11 April 1 - Handreine Ball de l'Anglemais l'Oursia e Avriae s ann Mannanna de chae annue e Annanna commu |                  | Anexar Voucher                      |                              |                     |
|                     |                                                                                                    |                  | ree RESERVA_1.pdf                   |                              | 0                   |
|                     | Di- W Adata                                                                                                    |                  | Download                            |                              |                     |
|                     | Peserior Possagen Solds Degada                                                                                                    | Transporte       | Empresa Aérea<br>Azul Linhas Aéreas |                              | -                   |
|                     | Ma e Valta SDU - Aeroports Santos Dumoint: PVY - Aeroports Governador Jorge Tosena,                                                  | Aéren            | Valor da Passagem<br>R\$1.478,00    |                              |                     |
|                     | 🗲 Vatar 🖆 Deniver Salistação                                                                                                    |                  | Vision ad Hatel<br>R\$2,588,00      |                              |                     |
|                     | New 10                                                                                                    |                  | 14.000                              |                              | 0.000               |
|                     |                                                                                                    |                  | in terms                            |                              | L. Panaluar reserva |

Ao clicar em "Reservar" será exibido a tela com os detalhes do trecho escolhido e o formulário para cadastrar a reserva:

Anexar Voucher: Aqui será enviado o PDF com o (s) voucher (s) do trecho em questão.

OBS: O SVP aceita apenas um arquivo PDF por trecho, caso o trecho tenha mais de um voucher, coloque eles em um arquivo PDF e faça o upload.

Empresa Aérea: Selecione a empresa aérea escolhida na reserva.

Valor da Passagem: Informe o valor da Passagem.

Valor do Hotel: Informe o valor gasto com hotel para esse trecho.

Com todos os campos preenchidos, clique em "Upload Reserva"

| = 9080              |                                      |                                     |                                           |                                | Reservar Trecho                                                                                                    |                        | $\boxtimes$ |
|---------------------|--------------------------------------|-------------------------------------|-------------------------------------------|--------------------------------|----------------------------------------------------------------------------------------------------|------------------------|-------------|
| 😭 Inicio            | Reservar Passagem                    |                                     |                                           |                                | Oleva<br>Administrativo                                                                                                    | Transporte<br>Aéreo    |             |
| tj)= Viagem         | 01.00                                |                                     |                                           |                                |                                                                                                    |                        |             |
| C SEVIDA            | Valor Hospedagem                     |                                     |                                           | Valor Transporte<br>FSZ-908-00 | Descontorto                                                                                                    |                        |             |
| Prestação de Contas | .Autiliticati/ya                     |                                     |                                           |                                | Hotel<br>Mary                                                                                                    |                        |             |
| RAC                 | Tree                                 |                                     |                                           |                                | Data de Check-in                                                                                                    | Data de Check-out      |             |
|                     |                                      |                                     |                                           |                                | Begagerri<br>Málku                                                                                                    |                        |             |
|                     | Projeto                              |                                     |                                           |                                | Quantidade de Bagagem Extra<br>O                                                                                                    | Peso das Bagagem Extra |             |
|                     | Projets<br>arthfolds - Leviar smorth | Augurus (111 Art 2014) - 1111       | And a sure from a first phone with the    |                                | Upload de reserva                                                                                                    |                        |             |
|                     | PTRES / Linna or Alussian            | de Programas Planas e Auber com Mor | ana la disensal Alassia 'anasa'           |                                | denor the the                                                                                                    |                        |             |
|                     |                                      |                                     |                                           |                                | re RESERVA_1.pdf                                                                                                    |                        | 0           |
|                     | 0+                                   | R Ades -                            |                                           |                                | Download                                                                                                    |                        |             |
|                     | Reservar Plessagent                  | Suida                               | Formada                                   | Transporte                     | Engliese Aérea<br>Azul Linhas Aéreas                                                                                                    |                        | ~           |
|                     | 团 Idse Vata                          | SDU - Aeroporto Santos Dumont       | PVH - Aeroporto Governador Jorge Teixeira | Aéreo                          | Valor da Rossagem<br>R\$1,478,00                                                                                                    |                        |             |
|                     | 🔾 Vaitar 📁 Devolve                   | r Solicitação                       |                                           |                                | Vision do Hotel<br>R\$2,588,00                                                                                                    |                        |             |
|                     |                                      |                                     |                                           |                                | and the second second se |                        | -           |

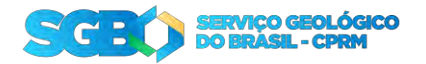

### 5.3 – Remarcar reserva

Para remarcar o trecho, clique em "Remarcar" na linha do trecho em questão. Será necessário informar uma justificativa para a remarcação e depois clique em Remarcar Trecho.

Com isso o trecho será duplicado e podendo efetuar o upload do novo voucher.

| = 8080                    |                                                                                                    |                                                      |                                  | Qi Indian A                         | olcaliyo 💭 🛈 ~ 🞗 bruma.Lunika ~ |
|---------------------------|----------------------------------------------------------------------------------------------------|------------------------------------------------------|----------------------------------|-------------------------------------|---------------------------------|
| (inicio)                  | Reservar Passagem                                                                                                    |                                                      |                                  |                                     |                                 |
| t <sup>2</sup> /2> Viagem | DENT                                                                                                    |                                                      |                                  |                                     |                                 |
| SEVIPA                    | Valor Hospedagem                                                                                                    |                                                      | Vales Transporte<br>1652/509-501 |                                     |                                 |
| Prestação de Contas       | Justificativa                                                                                                    |                                                      |                                  |                                     |                                 |
| IAC                       | Posts                                                                                                    |                                                      |                                  |                                     |                                 |
|                           |                                                                                                    | Remarcar Trecho                                      | $\boxtimes$                      |                                     |                                 |
|                           | Projeto                                                                                                    | Remarcar Trecho                                      |                                  |                                     |                                 |
|                           | Project<br>2015/23 - Langumanneninin Kanagamatanini Tirilan<br>PTER Javra (di Asagle<br>17/000 - Imiziamiani zito, ma Programata Planici | Latters<br>Suffigue sua nomercepto                   |                                  |                                     |                                 |
|                           | Q., #                                                                                                    | Aç.                                                  | 🛱 Remancar Trecho                |                                     |                                 |
|                           | Reserver Panaguni                                                                                                    | Saida Chegada                                        | fransporte Duka Salda Hos        | wa Salda Dalla Chegada Hova Chegada | Situação Romantar               |
|                           | igi ida e Volta SDU - Aeroporto Sar                                                                                                    | tos Dumont PVH - Aeroporto Governados Jorge Texesira | Advec 05/03/2025                 | 1449 07/03/2025 1449                | Upload firsto (25)<br>1 - 1     |
|                           | 🕻 Voltar 🔛 Devolver Solicitação                                                                                                    |                                                      |                                  |                                     | treist Rooms                    |
|                           | Release 10                                                                                                    |                                                      |                                  |                                     |                                 |

Quando todos os trechos forem cadastrados e na situação "Upload feito", a reserva já pode ser enviada clicando em "Enviar Reserva". E com isso ela será encaminhada para o adiantamento de despesas na DECOF.

| ÷ \$980             |                                                                                          |                                          |                                  |                  |            | 🗘 Instalar Aplicat | •• 🖓 🔍 ••    | A bruno.cumie ~ |
|---------------------|------------------------------------------------------------------------------------------|------------------------------------------|----------------------------------|------------------|------------|--------------------|--------------|-----------------|
| û inkio             | Reservar Passagem                                                                        |                                          |                                  |                  |            |                    |              |                 |
| ng Viagem           | - Diver                                                                                  |                                          | 0161                             |                  |            |                    |              |                 |
| C SEVIPA            | Valor Hospedagem                                                                         |                                          | Valior Transporte<br>RSI2,589,00 |                  |            |                    |              |                 |
| Prestação de Contas | lutificative                                                                             |                                          |                                  |                  |            |                    |              |                 |
| RAC                 | Fests                                                                                    |                                          |                                  |                  |            |                    |              |                 |
|                     |                                                                                          |                                          |                                  |                  |            |                    |              |                 |
|                     |                                                                                          |                                          |                                  |                  |            |                    |              |                 |
|                     | Projeto                                                                                  |                                          |                                  |                  |            |                    |              |                 |
|                     | Projeto<br>4635542 - Levantamenton Barogemiatore PM/Sex3FMAG6/Jeu2EGM                    | dA serre Gentia a Rist Materian (Pari    |                                  |                  |            |                    |              |                 |
|                     | PTRES ruma de Alunção<br>174010 - Implementa cêo de Programas Planios e Acões para Memor | ve de Quantade Aintonine) vivieroe       |                                  |                  |            |                    |              |                 |
|                     |                                                                                          |                                          |                                  |                  |            |                    |              |                 |
|                     | O,V B ADBY                                                                               |                                          |                                  |                  |            |                    | -            |                 |
|                     | Ka e Volta     SDU - Aeroporto Santos Dumont                                             | PVH - Aeroporto Governador Jorge Texeira | Aérep                            | 03/03/2025 14:49 | 07/03/2025 | 1449               | Upload feito | D               |
|                     |                                                                                          |                                          |                                  |                  |            |                    |              | 1-1             |
|                     | And the second                                                                           |                                          |                                  |                  |            |                    |              | -               |
|                     | Voltar Devolver Solicitação                                                              |                                          |                                  |                  |            |                    | ¢.           | Enviar Reserva  |
|                     |                                                                                          |                                          |                                  |                  |            |                    |              |                 |
|                     | Release 1.0                                                                              |                                          |                                  |                  |            |                    |              |                 |